### Open URL <u>http://admser.chd.nic.in/portal</u>

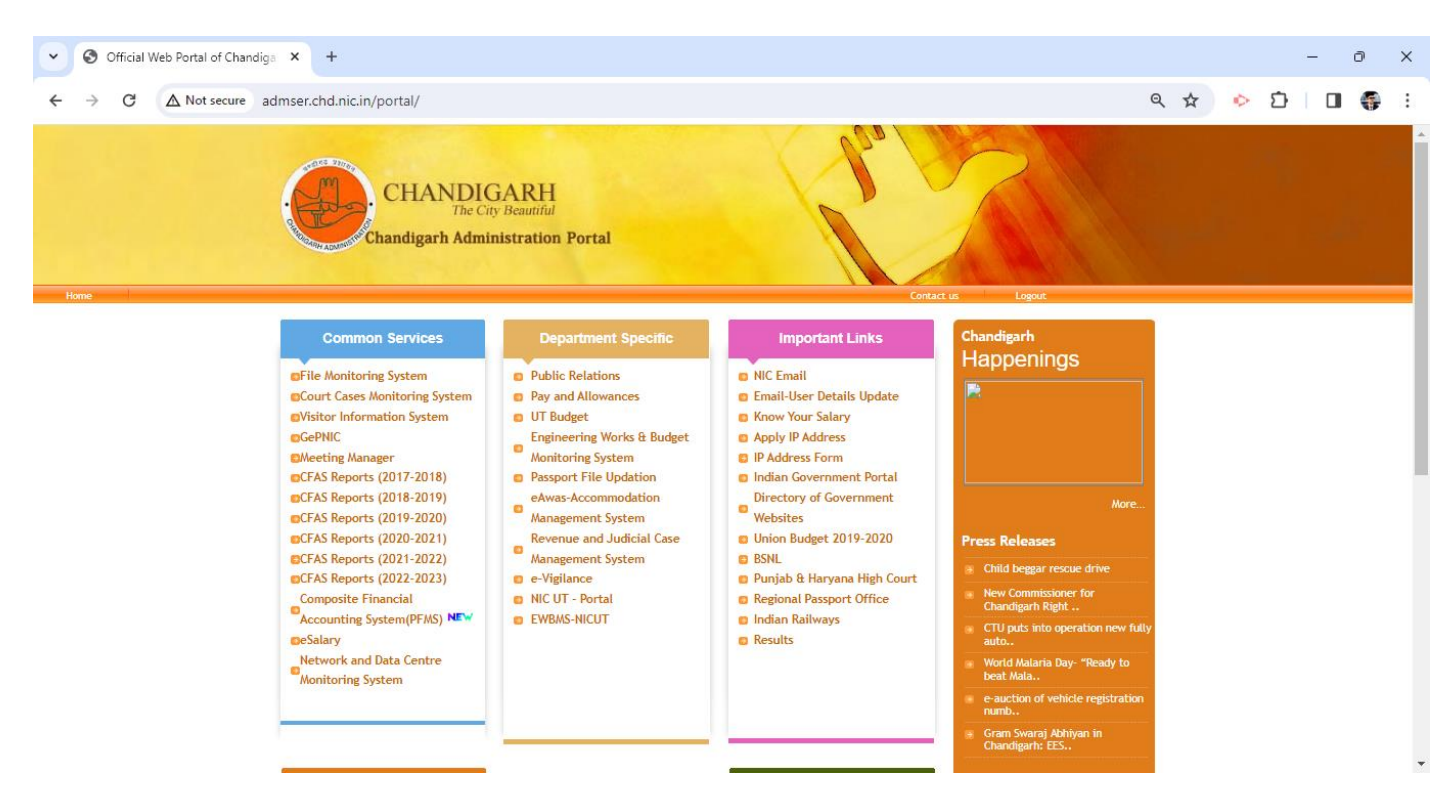

#### Click on Email User Details Update.

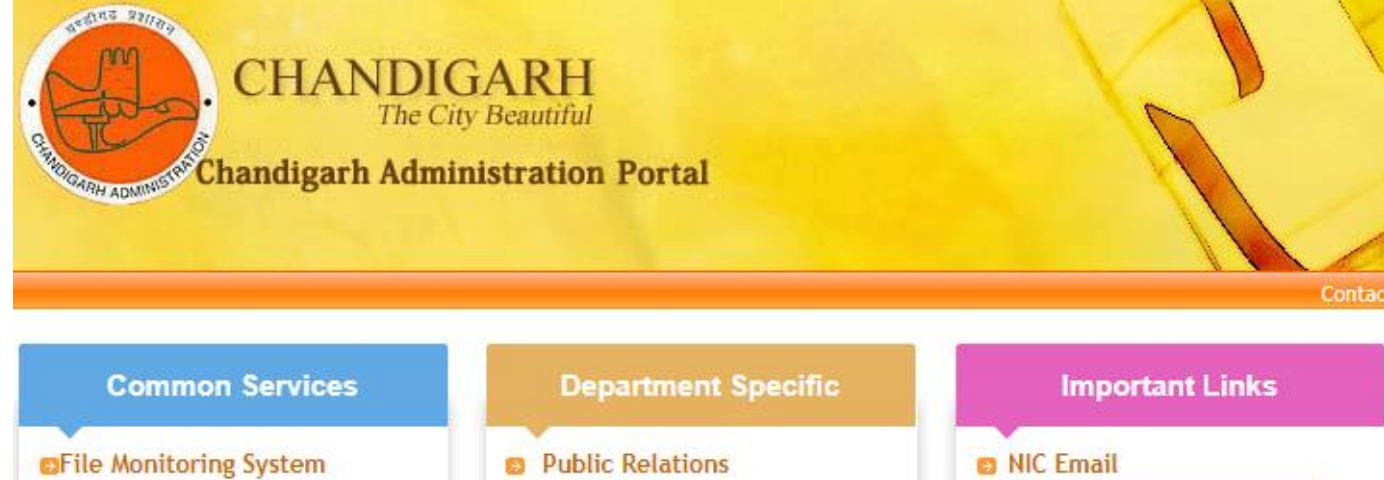

- Court Cases Monitoring System Visitor Information System GePNIC Meeting Manager
- CFAS Reports (2017-2018)
- CFAS Reports (2018-2019)
- CFAS Reports (2019-2020)
- CFAS Reports (2020-2021)
- CFAS Reports (2021-2022)

- Pay and Allowances
- UT Budget
- Engineering Works & Budget Monitoring System
- Passport File Updation
- eAwas-Accommodation
- Management System Revenue and Judicial Case
- Management System

- 😆 Email-User Details Update
- S Know Your Salary
- Apply IP Address
- IP Address Form
- Indian Government Portal
- Directory of Government Websites
- Union Budget 2019-2020
- BSNL

For new user registration, user have to enter his own active Email ID preferably NIC Email ID with mailbox or any other active email ID to get OTP for User Profile registration.

| Home        | User Registration            | User Login                  | User Manual              | Contact Us    |      |
|-------------|------------------------------|-----------------------------|--------------------------|---------------|------|
|             |                              |                             |                          |               |      |
|             |                              | Register                    | here to avail N          | IC Services   |      |
| Enter eMail | I ID * (Any email other that | IN-ACTIVE<br>.gov / .nic) : | E : Fields marked as * a | are mandatory | <br> |
|             |                              |                             | Generate OTP to Verify   | eMail ID      |      |
|             |                              |                             |                          |               |      |

Generate OTP to verify email ID
 Enter OTP Received on Email ID

|                               | OTP has been generated and sent on your above mentioned Email Id.<br>Please check your Email ID : mohitnaryal41@gmail.com | ANDIGARH |
|-------------------------------|----------------------------------------------------------------------------------------------------|----------|
| Home User Regist              | ОК                                                                                                    |          |
|                               | Register here to avail NIC Services                                                                                       |          |
|                               | NOTE : Fields marked as * are mandatory                                                                                   |          |
| Enter eMail ID * (Any email o | ther than IN-ACTIVE<br>.gov / .nic) : mohitnaryal41@gmail.com                                                             |          |
|                               |                                                                                                    |          |
| Enter OTP R                   | eceived on Email ld :                                                                                                    |          |
|                               | Verify OTP                                                                                                    |          |
|                               |                                                                                                    |          |

## Click on Verify OTP

| Home      | User Registration             | User Login                    | User Manual               | Contact Us   |  |
|-----------|-------------------------------|-------------------------------|---------------------------|--------------|--|
|           |                               |                               |                           |              |  |
|           |                               | Registe                       | r here to avail N         | (C Services  |  |
|           |                               | NO                            | TE : Fields marked as * a | re mandatory |  |
| Enter eMa | il ID * (Any email other that | n IN-ACTIVE<br>.gov / .nic) : | mohitnaryal41@gmail       | .com         |  |
|           |                               |                               |                           |              |  |
|           |                               |                               | Generate Passw            | ord          |  |
|           |                               | Password :                    |                           |              |  |
|           | Confirm                       | Password :                    |                           |              |  |
|           |                               |                               | Save Password             |              |  |

# Generate Password , Confirm Password , And Save password

| SUPPORT PROFESSIONALS                                                                               |       |                                        |
|----------------------------------------------------------------------------------------------------|-------|----------------------------------------|
|                                                                                                    |       |                                        |
| Home User Registration User I                                                                       | _ogir | User Manual Contact Us                 |
|                                                                                                    | Logi  | n here to avail NIC Services           |
|                                                                                                    | N     | DTE : Fields marked as * are mandatory |
| Enter Registred eMail ID *<br>(Kindly Enter Email ID Mentioned While Registering on<br>This Portal) | :     | mohitnaryal52@gmail.com                |
| Password*                                                                                           | :     |                                        |
| CAPTCHA®                                                                                            | :     | YcDaB                                  |
| Enter CAPTCHA*                                                                                      | :     | YcDaB                                  |
|                                                                                                    |       | Sign in                                |

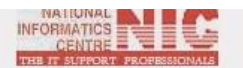

#### NETWORK AND DATA CENTER MONITORING SYSTEM NIC CHANDIGARH

|                                                | CI  | reate Profile                                                                         |
|------------------------------------------------|-----|---------------------------------------------------------------------------------------|
|                                                | rea | ate Your Profile                                                                      |
| Please select choice                           | :   | <ul> <li>I have e Sevaarth Code</li> <li>I do not have e Sevaarth<br/>Code</li> </ul> |
| Employee Type                                  | :   | Select Employee Type                                                                  |
| Employee Name                                  | :   |                                                                                       |
| Employee Designation                           | :   | · V                                                                                   |
| Employee's Date of Birth                       | :   |                                                                                       |
| Employee's Date of Retirement/ End of Contract | :   |                                                                                       |
| Employee's Mobile Number                       | :   |                                                                                       |
| Employee's Email Address                       | :   | mohitnaryal52@gmail.com                                                               |
| Department Name                                | :   | · V                                                                                   |
| Sub Department / Branch Name                   | :   | ······ V                                                                              |
| Department Landline No. (prefix STD COde)      | :   |                                                                                       |
| Address Room No.                               | :   |                                                                                       |
| Address Floor                                  | :   | ✓                                                                                     |
| Department Address                             | :   |                                                                                       |
| Enter Your Reporting Officer / HOD Email ID    | :   |                                                                                       |

# Fill all the details and fill NIC Email id of your Reporting Officer/HOD.

| ♥ G translate english to hindi - Goo × S Official Web Portal of Chandiga × S NETWORK      | AND   |                      |                |                               |        |   |   | - | 0          | ×   |
|-------------------------------------------------------------------------------------------|-------|----------------------|----------------|-------------------------------|--------|---|---|---|------------|-----|
| ← → C ▲ Not secure admser.chd.nic.in/ndcNew/applicants/EditMyProfileNew.aspx              |       |                      |                |                               | ☆      | • | Ð |   | ) <b>(</b> | •   |
|                                                                                           |       |                      |                |                               |        |   |   |   |            | -   |
|                                                                                           |       |                      |                |                               |        |   |   | - |            |     |
|                                                                                           | )AT   | A CENTER MONIT       | ORING SYS      | TEM NIC CHANDIGARH            |        |   |   |   |            |     |
| THE IT SUPPORT PROPERSIONALS                                                              |       |                      |                |                               | -      |   |   |   |            |     |
| $\frown$                                                                                  |       | WELCON               | IE : Arun Shar | ma , Login ID ∶ nfo2swan.chd@ | nic.in |   |   |   |            |     |
| Honte Services V Dashboards V A                                                           | .ccoi | unt Management 🗸     | Contact Us     | Logout                        |        |   |   |   |            |     |
|                                                                                           |       |                      |                |                               | _      |   |   |   |            |     |
| Submit IP Request                                                                         |       |                      |                |                               |        |   |   |   |            |     |
| Request To Update User Details Fo                                                         | r En  | nail Address         |                | ]                             |        |   |   |   |            |     |
| Employee Name                                                                             | :     | Arun Sharma          |                | ]                             |        |   |   |   |            |     |
| Employee Designation                                                                      | :     | NETWORK ENGINEER     | ~              |                               |        |   |   |   |            |     |
| Employee's Date of Birth                                                                  | :     | 20-09-1995           |                |                               |        |   |   |   |            |     |
| Employee's Date of Retirement/ End of Contract                                            | :     | 31-01-2025           |                |                               |        |   |   |   |            |     |
| Employee's Mobile Number                                                                  | :     | 8219278432           |                |                               |        |   |   |   |            |     |
| Employee's Email Address                                                                  | :     | nfo2swan.chd@nic.in  |                |                               |        |   |   |   |            |     |
| Department Name                                                                           | :     | NATIONAL INFORMATICS | CENTRE 🗸       | •                             |        |   |   |   |            | 100 |
| Sub Department / Branch Name                                                              | :     | NATIONAL INFORMATICS | CENTRE 🗸       |                               |        |   |   |   |            |     |
| e Sevaarth Code                                                                           | :     |                      |                |                               |        |   |   |   |            |     |
| Department Landline No. (prefix STD Code)                                                 | :     | 01722740708          |                |                               |        |   |   |   |            |     |
| Address Room No.                                                                          | :     | NIC                  |                |                               |        |   |   |   |            |     |
| Address Floor                                                                             | :     | FIFTH                | ~              |                               |        |   |   |   |            |     |
| Department Address                                                                        | :     | NIC                  |                |                               |        |   |   |   |            |     |
| admser.chd.nic.in/ndcNew/applicants/eMailRequestNew.aspx Reporting Officer / HOD Email ID | :     |                      |                |                               |        |   |   |   |            |     |

# Click on Services to submit request.

| G translate english to hindi - Goo × S Official Web Portal of Chandiga × S NETWORK AND DATACENTER   × +                                                                                                    | - 0 ×         |
|----------------------------------------------------------------------------------------------------|---------------|
| ← → C                                                                                                    | ९ 🖈 📀 🖸 🛛 🍯 । |
| Home Services V Dashboards V Account Management V Contact Us Logout                                                                                                    | ·             |
| Request to Update User Details for Email Address         Enter Email Address to Update User Details       :         Please upload supporting document if your Employee Type       :         Occose File       No file docsen         User Details to be Updated With Above Mentioned eMail ID (Use 'Edit Profile' Option to Update User Details)         Employee Type       :         Select Employee Type       :         Employee Type       :         Employee Type       : <td< td=""><td></td></td<>                                                                                                    |               |
| Employe's Libé of retirement End of Contrat.                                                                                                    |               |
| Department Address : Reporting Officer / HOD Email ID                                                                                                    |               |
| Your Reporting Officer's Profile Has Been Updated. Kindly Update Your Reporting Officer Email ID Before Submitting Any Request Using 'Update Profile' Option.         *** Declaration ***         Image: Image: Image |               |

Enter email ID for which details are to be updated.

| TER MONITORING SYSTEM NIC CHANDIGARH<br>WELCOME : Arun Sharma , Login ID : nfo2swan.chd@nic.in<br>agement ✓ Contact Us Logout<br>talis for Email Address<br>nond@n: fl<br>:Fie   Nofile chosen<br>ID (Use 'Edit Profile' Option to Update User Details) |
|----------------------------------------------------------------------------------------------------|
| WELCOME : Arun Sharma , Login ID : nfo2swan.chd@nic.in<br>agement 		 Contact Us Logout<br>talls for Email Address<br>newsgno x                                                                                                    |
| WELCOME : Arun Sharma , Login ID : nfo2swan.chd@nic.in<br>agement v Contact Us Logout<br>talls for Email Address<br>nexs@no.xl<br>Ties No file ofteen<br>Di (Use 'Edit Profile' Option to Update User Details)                                          |
| agement V Contact Us Logout<br>tails for Email Address<br>netsgeno.it<br>IFIE No file chosen<br>ID (Use 'Edit Profile' Option to Update User Details)                                                                                                   |
| tails for Email Address<br>norsgino.n<br>File No file chosen<br>ID (Use 'Edit Profile' Option to Update User Details)                                                                                                    |
| nersignes n<br>File No file drosen<br>ID (Use 'Edit Profile' Option to Update User Details)                                                                                                    |
| File No file chosen<br>ID (Use 'Edit Profile' Option to Update User Details)                                                                                                    |
| ID (Use 'Edit Profile' Option to Update User Details)                                                                                                    |
|                                                                                                    |
| actual Employee 🗸 🗸                                                                                                    |
| arma                                                                                                    |
| RK ENGINEER 🗸                                                                                                    |
| 995                                                                                                    |
| 025                                                                                                    |
| 8432                                                                                                    |
| an.chd@nic.in                                                                                                    |
| WAL INFORMATICS CENTRE V                                                                                                    |
| WAL INFORMATICS CENTRE V                                                                                                    |
|                                                                                                    |
| 40708                                                                                                    |
|                                                                                                    |
| ×                                                                                                    |
|                                                                                                    |
| in.chd@nic.in                                                                                                    |
| SI<br>101<br>2-1<br>1-2<br>27<br>(01<br>(01)<br>(01)<br>(01)<br>(01)<br>(01)<br>(01)<br>(01)                                                                                                    |

Make sure that Email account of Reporting Officer/HOD must be @nic.in. /@gov.in

| Request to Updat                                           | e User Details for Email Address                                                                                                    |   |
|------------------------------------------------------------|----------------------------------------------------------------------------------------------------|---|
| Enter Email Address to Update User Details                 | nfo2swan.chd@nic.in                                                                                                    |   |
| Please upload supporting document if your Employee Type is | Choose File 2.JPG                                                                                                    |   |
| User Details to be Updated With Above Mentio               | ned eMail ID (Use 'Edit Profile' Option to Update User Details)                                                                                                    |   |
| Employee Type                                              | Contractual Employee                                                                                                    |   |
| Employee Name                                              | Arun Sharma                                                                                                    | 1 |
| Employee Designation                                       | NETWORK ENGINEER                                                                                                    |   |
| Employee's Date of Birth                                   | 20-09-1995                                                                                                    | 1 |
| Employee's Date of Retirement/ End of Contract             | 31-01-2025                                                                                                    |   |
| Employee's Mobile Number                                   | 8219278432                                                                                                    |   |
| Employee's Email Address                                   | nfo2swan.chd@nic.in                                                                                                    |   |
| Department Name                                            | NATIONAL INFORMATICS CENTRE                                                                                                    |   |
| Sub Department / Branch Name                               | NATIONAL INFORMATICS CENTRE                                                                                                    |   |
| e Sevaarth Code                                            |                                                                                                    |   |
| Department Landline No. (with STD Code)                    | 01722740708                                                                                                    |   |
| Address Room No.                                           | NIC                                                                                                    |   |
| Address Floor                                              | FIFTH V                                                                                                    |   |
| Department Address                                         | NIC                                                                                                    |   |
| Reporting Officer / HOD Email ID                           | : hd1swan.chd@nic.in                                                                                                    |   |
| Department Address<br>Reporting Officer / HOD Email ID     | Inc     Inc     I |   |

Kindly Read the declaration and Tick checkbox before submitting the Application.

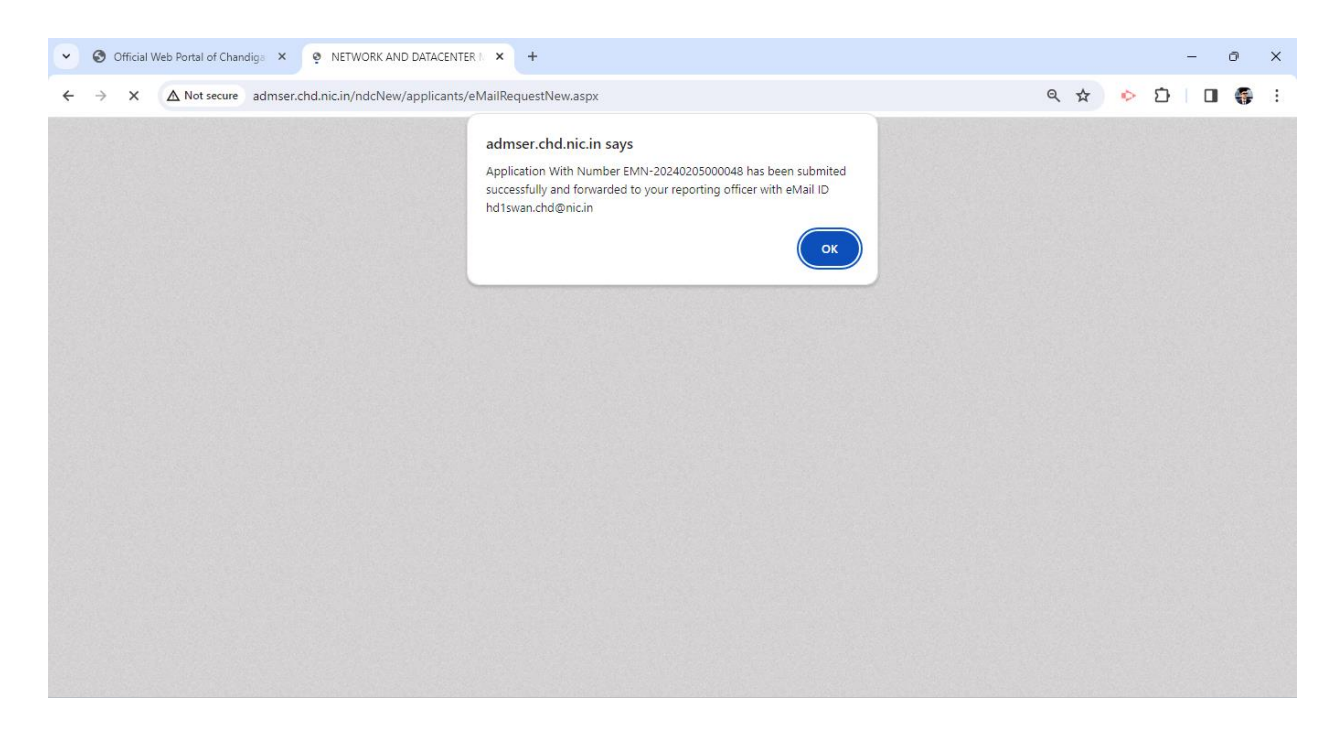

After submission, application number is generated and application is shown pending with Reporting Officer.

|                                                                                          |                                                                                                    |                                                                                                    |              |                                                                                                    |                                                         |                                                                   | - | Contraction of the |  | - |
|------------------------------------------------------------------------------------------|----------------------------------------------------------------------------------------------------|----------------------------------------------------------------------------------------------------|--------------|----------------------------------------------------------------------------------------------------|---------------------------------------------------------|-------------------------------------------------------------------|---|--------------------|--|---|
| NATIONAL<br>INFORMATICS<br>CENTRE<br>THE IT SUPPORT PROFE                                | NE                                                                                                    | TWORK AND DATA CE                                                                                                    | NTER MONITO  | RING SYSTE                                                                                                 | M NIC CHANDI                                            | GARH                                                              |   |                    |  |   |
|                                                                                          |                                                                                                    |                                                                                                    | WELCOME      | : Arun Sharma                                                                                              | i , Login ID : nfo2s                                    | wan.chd@nic.ir                                                    | 1 |                    |  |   |
| Home                                                                                     | Services ¥ Das                                                                                                    | shboards 👻 Account M                                                                                                    | anagement 🗸  | Contact Us                                                                                                 | Logout                                                  |                                                                   |   |                    |  |   |
|                                                                                          |                                                                                                    | Applica                                                                                                    | nt Dashboard |                                                                                                    |                                                         |                                                                   |   |                    |  |   |
|                                                                                          |                                                                                                    | Sear                                                                                                    | ch Criteria  |                                                                                                    |                                                         |                                                                   |   |                    |  |   |
| Applications Su                                                                          | ubmitted From Date : 05                                                                                                    | -02-2023 To Date                                                                                                    | : 05-02-2024 |                                                                                                    |                                                         |                                                                   |   |                    |  |   |
| Application Tun                                                                          |                                                                                                    | SER DET Application Sta                                                                                                    | tue ·        |                                                                                                    |                                                         | ~                                                                 |   |                    |  |   |
| Application typ                                                                          | . Incoust to orbate of                                                                                                    | in ben - inpphoton ou                                                                                                    | 103. [ALL    |                                                                                                    |                                                         |                                                                   |   |                    |  |   |
| Application Typ                                                                          |                                                                                                    |                                                                                                    | Get Data     |                                                                                                    |                                                         |                                                                   |   |                    |  |   |
|                                                                                          |                                                                                                    | List of A                                                                                                    | Set Data     |                                                                                                    |                                                         |                                                                   | - |                    |  |   |
|                                                                                          | (Based Upon Application 1                                                                                                    | List of A<br>ype : Request to Update User I                                                                                               | Get Data     | ss & Application C                                                                                         | urrent Status :ALL)                                     |                                                                   | - |                    |  |   |
| Sr. View                                                                                 | (Based Upon Application 1<br>r Details Application                                                                                                    | List of A<br>ype : Request to Update User I<br>Type Applicant Email                                                                       | Get Data     | ss & Application C<br>Department                                                                           | urrent Status : –ALL–)<br>Office Address                | Application<br>Date                                               |   |                    |  |   |
| Sr. View<br>1<br>EMN.<br>2024012                                                         | (Based Upon Application 1<br>Details Application<br>24000011 Details Comparison<br>Details Comparison<br>Details C | List of A<br>ype Request to Update User I<br>Type Applicant Email<br>of nfo2swan.chd@nic.in<br>ress                                       | Set Data     | ss & Application C<br>Department<br>National<br>Informatics<br>Centre                                      | urrent Status :ALL)<br>Office Address<br>NIC            | Application<br>Date<br>24-01-2024<br>12:29                        |   |                    |  |   |
| St.         View           1         EMN-<br>2024012           2         EMN-<br>2024012 | (Based Upon Application 1<br>Platails Application<br>24000014 Upotate II<br>23000013 Details for<br>Email Add<br>Plate II<br>23000013 Details for<br>Email Add                                                                                                    | List of A<br>ype Request to Update User I<br>Type Applicant Email<br>open nfo2swan.chd@nic.in<br>ress<br>open nfo2swan.chd@nic.in<br>ress | Arun Sharma  | ss & Application C<br>Department<br>National<br>Informatics<br>Centre<br>National<br>Informatics<br>Centre | ourrent Status : -ALL-)<br>Office Address<br>NIC<br>NIC | Application<br>Date<br>24-01-2024<br>12:29<br>23-01-2024<br>16:05 |   |                    |  |   |

To approve the request, following steps are to be followed.

- 1. If reporting officer is not registered, he will register his profile in the same way as mentioned in step 1.
- Otherwise, reporting officer will login and go to Dashboard → RO Dashboard for request approval.

| e onicial rico ronal or onanaigo |                                        |                                                                     |                                                                                                    |                                              |                          |                |     |   |   | - |  |
|----------------------------------|----------------------------------------|---------------------------------------------------------------------|----------------------------------------------------------------------------------------------------|----------------------------------------------|--------------------------|----------------|-----|---|---|---|--|
| → C ▲ Not secure add             | mser.chd.nic.in/ndcNew/applic          | ants/MyDashboardNew.aspx                                            |                                                                                                    |                                              |                          |                | ० 🕁 | • | Ď | 5 |  |
|                                  | 1<br><u>EMN-</u><br>20240124000014     | Request to nfo2swan.<br>Update User<br>Details for<br>Fmail Address | hd@nic.in Arun Sharma                                                                                                    | National N<br>Informatics<br>Centre          | IC 24-<br>12:            | 01-2024<br>29  |     |   |   |   |  |
|                                  | 2<br><u>EMN-</u><br>20240123000013     | Request to nfo2swan.<br>Update User<br>Details for<br>Email Address | chd@nic.in Arun Sharma                                                                                                    | National N<br>Informatics<br>Centre          | IC 23-<br>16:            | 01-2024<br>05  |     |   |   |   |  |
|                                  | 3<br><u>EMN-</u><br>20240205000048     | Request to nfo2swan.<br>Update User<br>Details for<br>Email Address | chd@nic.in Arun Sharma                                                                                                    | National N<br>Informatics<br>Centre          | IC 05-<br>15:            | 02-2024<br>08  |     |   |   |   |  |
|                                  |                                        | Details of Application Nu                                           | mber : EMN-202402050000                                                                                                    | 48 View Application                          | 1                        |                |     |   |   |   |  |
|                                  | Applicant Details                      |                                                                     |                                                                                                    |                                              |                          |                |     |   |   |   |  |
|                                  | Employee Type : Contractual            | Employee                                                            | Employee Name                                                                                                    | Arun Sharma                                  |                          |                |     |   |   |   |  |
|                                  | Designation : NETWORK ENG              | NEER                                                                | Date of Birth : 20                                                                                                    | 09/1995                                      |                          |                |     |   |   |   |  |
|                                  | Date of Retirement/ End of Cor         | tract : 31/01/2025                                                  | Mobile Number :                                                                                                    | 8219278432                                   |                          |                |     |   |   |   |  |
|                                  | Email Address : nfo2swan.chd           | @nic.in                                                             | Department Nam                                                                                                    | e : National Informatics (                   | Centre                   |                |     |   |   |   |  |
|                                  | Sub Department / Branch Nam            | e : National Informatics Centre                                     | Department Land                                                                                                    | line Number : 01/22/40/                      | 08                       |                |     |   |   |   |  |
|                                  | Office Address : NIC                   |                                                                     | Office Floor : Fift                                                                                                    | n                                            |                          |                |     |   |   |   |  |
|                                  | Paparting Officer/HoD D                | taile                                                               |                                                                                                    |                                              |                          |                |     |   |   |   |  |
|                                  | Reporting Officer / HOD Email          | ID : hdiawaa chd@nic in                                             | Name : Akaraba                                                                                                    |                                              |                          |                |     |   |   |   |  |
|                                  | Designation : HELP DESK                | D. nurswan.cnuginc.m                                                | Department : Na                                                                                                    | tional Informatics Centre                    |                          |                |     |   |   |   |  |
|                                  | Sub Department/ Branch : Nati          | onal Informatics Centre                                             | Address : Room                                                                                                    | Number 5 th .Fifth Floor                     | .5 th floor new sectt.   |                |     |   |   |   |  |
|                                  | Office Contact Number : 01727          | 04708                                                               |                                                                                                    |                                              | ,                        |                |     |   |   |   |  |
|                                  | Request Details                        |                                                                     |                                                                                                    |                                              |                          |                |     |   |   |   |  |
|                                  | Email To Be Mapped With Men            | tioned Profile : nfo2swan.chd@r                                     | ic.in Download Suppo                                                                                                    | rting Document : Downl                       | oad Supporting Document  |                |     |   |   |   |  |
|                                  | Action Taken Details                   | ake Action                                                          |                                                                                                    |                                              |                          |                |     |   |   |   |  |
|                                  |                                        |                                                                     |                                                                                                    |                                              |                          |                |     |   |   |   |  |
|                                  | Sr. No.                                | Action Taken                                                        | Action Tal                                                                                                    | ken By                                       | Action Date Action       | By User<br>/pe |     |   |   |   |  |
|                                  | 1 Application Subr<br>With Reporting C | nitted By The Applicant and is Penc<br>fficer                       | ing Email : nfo2swan.chd@n<br>Name : Arun Sharma<br>Designation : NETWORK<br>Address : National Inform<br>Informatics Centre | ic.in<br>ENGINEER<br>natics Centre, National | 05-02-2024 Depa<br>15:08 | rtment         |     |   |   |   |  |

User can track application request status by visiting application dashboard.